# ACURA Service Bulletin

09-040 🧿

Applies To: 2007–08 RDX – ALL

2009 RDX – From VIN 5J8TB1...9A000001 thru 5J8TB1...9A007865

July 15, 2011

# Amber Brake System Indicator Is On With DTC P16D9

(Supersedes 09-040, dated September 3, 2009, to revise the information marked by the black bars)

#### **REVISION SUMMARY**

Under WARRANTY CLAIM INFORMATION, the flat rate time was changed because the MVCI updates control modules more efficiently.

### SYMPTOM

The amber brake system indicator (electric vacuum pump indicator) is on, and DTC P16D9 (powertrain control module [PCM] internal circuit malfunction) is stored.

#### **PROBABLE CAUSE**

The PCM misinterprets electric vacuum pump feedback as a problem with the electric vacuum pump system.

## **CORRECTIVE ACTION**

Update the PGM-FI software.

#### SOFTWARE INFORMATION

HDS Software Version: 2.018.016 (July 2009) (aqua) or later.

Control Module (CM) Update:

Database Update 24-JUN-2009 or later.

NOTE: To avoid an incorrect repair that would not be covered under warranty, use the software version listed above or a later version.

The updated PGM-FI software program ID and P/N are shown below. If the HDS or MVCI is loaded with the latest software, and it displays **No Update Needed** during the update, the software for this service bulletin is already installed.

| Year/Model  | Program ID<br>(or later) | Program P/N<br>(or later) |
|-------------|--------------------------|---------------------------|
| 2007–09 RDX | WCA570                   | 37805-RWC-A57             |

#### WARRANTY CLAIM INFORMATION

The normal warranty applies.

| Operation Number: | 125517            |
|-------------------|-------------------|
| Flat Rate Time:   | 0.2 hour          |
| Defect Code:      | 03214             |
| Symptom Code:     | 03203             |
| Failed Part:      | P/N 37820-RWC-A56 |
| Skill Level:      | Repair Technician |

# **REPAIR PROCEDURE**

Update the PGM-FI software. Refer to Service Bulletin 01-026, Updating Control Units/Modules.

Does DTC P16D9 return after the update?

**Yes** – Check for fuel and emissions DTCs, and do the indicated DTC's troubleshooting.\*

- No Return the vehicle to the client.\*
- \* On vehicles equipped with a navigation system and AcuraLink (Technology Package models), once the software is updated and all DTCs are resolved and cleared, do the following steps to delete the stored diagnostic message:
- 1. Turn the ignition switch to ON (II).
- 2. Select **OK** on the navigation disclaimer screen.
- 3. Press and hold the **MAP/GUIDE**, **MENU**, and **CANCEL** buttons on the navigation control panel for 3 seconds. The navigation screen displays the Select Diagnosis Items menu.
- From the Select Diagnosis Items menu, select XM (HIP).
- From the XM (HIP) menu, select XM (HIP) ECU. The Select a Diagnosis Item menu appears on the screen.
- 6. From the Select a Diagnosis Item menu, select **Diagnostic Info**.
- 7. From the Diagnostic Info menu, select the electric vacuum pump system message item. When the message appears, select **Delete**, then select **Yes**.

© 2011 American Honda Motor Co., Inc. - All Rights Reserved

BTB 42542-46677 (1107)

1 of 1

CLIENT INFORMATION: The information in this bulletin is intended for use only by skilled technicians who have the proper tools, equipment, and training to correctly and safely maintain your vehicle. These procedures should not be attempted by "do-it-yourselfers," and you should not assume this bulletin applies to your vehicle, or that your vehicle has the condition described. To determine whether this information applies, contact an authorized Acura automobile dealer.

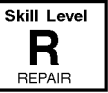